## Tabla de Contenidos

| Cómo configurar el ID de autenticación SIP                | <br>1 |
|-----------------------------------------------------------|-------|
| Configuración de Intercomunicador con ID de autenticación | <br>1 |

System Configuration, BioStar 2, SIP, "Videophone"

## Cómo configurar el ID de autenticación SIP

Antes de BioStar 2.6 solo se podía configurar un **ID de cuenta(Account ID)** y un **Número de extensión(Extension Number)** con números para la función de intercomunicador.

| ✓ Use                 |                                                    |                      |
|-----------------------|----------------------------------------------------|----------------------|
| SIP Server IP Address | 192.168 Invalid User ID. Only number from 1 to 429 | 94967294 are allowed |
| Account ID            | 1515615dfadfdfff                                   | Invalid password     |
| Account Password      | ******                                             |                      |
| DTMF Mode             | RFC2833                                            |                      |
| Extension Number      | Extension Number                                   |                      |
|                       |                                                    |                      |

En BioStar 2.6 y versiones posteriores, se puede configurar el **ID de cuenta(Account ID)** y los **Números de extensión(Extension Numbers)** con una combinación de hasta 32 caracteres con alfanuméricos, números y caracteres especiales.

Se requiere un servidor SIP para usar la función de intercomunicador del A2 y FaceStation 2. Si desea configurar un servidor SIP, consulte el artículo: SIP based VoIP server for BioStation A2 & FaceStation 2

## Configuración de Intercomunicador con ID de autenticación

1. Inicie sesión en BioStar 2 con una cuenta de administrador con privilegios de configuración de **DISPOSITIVO(DEVICE)**.

2. Haga clic en el dispositivo para abrir la página de configuración del dispositivo.

- 3. Abra Avanzado(Advanced) > Intercomunicador(Interphone).
- 4. Marque Usar(Use).
- 5. Configure todos los campos según sea necesario.

El Botón abrir puerta(Open Door Buttone/DTMF) abrirá la puerta en su cliente SIP

El puerto del servidor SIP(SIP server port) se debe fijar en 5060.

- https://kb.supremainc.com/knowledge/

| <ul> <li>Use</li> </ul> |                  |                                             |              |      |
|-------------------------|------------------|---------------------------------------------|--------------|------|
| SIP Server IP Address   | 192.168.12.151   | SIP Server Port                             |              | )    |
| Account ID              | myidis_01010101  | <ul> <li>Open Door Bu<br/>(DTMF)</li> </ul> | tton *       | Ŧ    |
| Account Password        | •••••            | Confirm Pass                                | word         | •••• |
| DTMF Mode               | RFC2833 💌        |                                             |              |      |
| Extension Number        | Extension Number |                                             | Display Name |      |
|                         | Extension-1      |                                             | Jim          |      |

From: https://kb.supremainc.com/knowledge/ -

## Permanent link:

 $https://kb.supremainc.com/knowledge/doku.php?id=es:how_to_configure_an_sip_authentication_id$ 

Last update: 2020/03/03 18:03